An dieser Station bestimmt ihr mit Hilfe von GeoGebra euren Körperschwerpunkt. Geht dabei wie folgt vor:

 Nehmt mit dem Tablet ein Foto von eurer Partnerin auf, während sie eine Bewegung ihrer Wahl ausführt.

Speichert dieses Foto auf dem Tablet ab.

2 Fügt das Foto nun in GeoGebra mithilfe des Werkzeugs "Bild" ein.

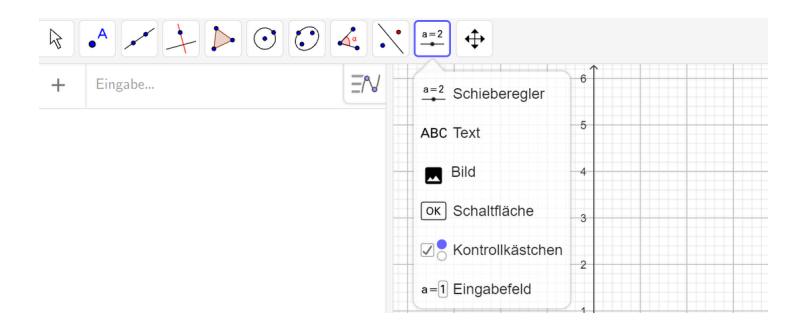

3 Zeichnet jeweils Kopf, Ober- und Unterarme, Rumpf sowie Ober- und Unterschenkel mit einer Strecke nach. Bestimmt anschließend jeweils den Mittelpunkt dieser Strecken. Dies sind die Teilschwerpunkte.

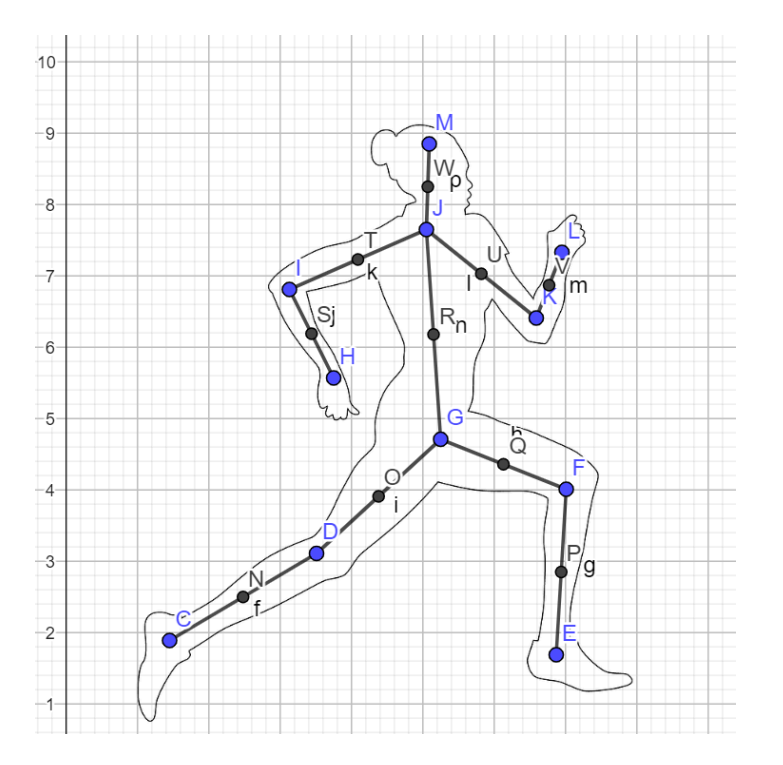

## Geschichte, Sport

4 Ermittelt anschließend mit Hilfe der Teilschwerpunkte den Körperschwerpunkt R, welcher sich aus seiner x-Koordinate Rx und y-Koordinate Ry zusammensetzt.
Hierfür setzt ihr jeweils den x- und y-Wert der Mittelpunkte in die jeweilige Gleichung ein.

Da die Körpersegmente verschiedene Anteile des Körpergewichtes ausmachen, müssen die x- und y-Werte mit bestimmten Faktoren multipliziert werden. Diese Faktoren (Teilmassen) entnehmt ihr der Tabelle.

| Körpersegmente       | Teilmassen m(i) in % |
|----------------------|----------------------|
| Kopf und Hals        | 7,0                  |
| Rumpf                | 43,0                 |
| Oberarm links        | 2,7                  |
| Oberarm rechts       | 2,7                  |
| Unterarm links       | 1,6                  |
| Unterarm rechts      | 1,6                  |
| Hand links           | 0,7                  |
| Hand rechts          | 0,7                  |
| Oberschenkel links   | 14,0                 |
| Oberschenkel rechts  | 14,0                 |
| Unterschenkel links  | 4,5                  |
| Unterschenkel rechts | 4,5                  |
| Fuß links            | 1,5                  |
| Fuß rechts           | 1,5                  |

$$\begin{split} R_x &= \frac{1}{m_{ges}} \sum_{k=1}^i m_k \cdot x_k = \frac{m_1 \cdot x_1 + m_2 \cdot x_2 + \dots + m_i \cdot x_i}{m_{ges}} & \text{Gleichung 1} \\ R_y &= \frac{1}{m_{ges}} \sum_{k=1}^i m_k \cdot y_k = \frac{m_1 \cdot y_1 + m_2 \cdot y_2 + \dots + m_i \cdot y_i}{m_{ges}} & \text{Gleichung 2} \end{split}$$

## Geschichte, Sport